## Wichtige Information!!!

## Umgang mit der digitalen Stellplatzkarte

Um die Kontakte bei der Veranstaltung auf ein Minimum zu reduzieren werden wir erstmals mit digitalen Stellplatzkarten arbeiten.

Diese werden im Vorfeld der Veranstaltung mit den Startunterlagen an die Vereine versendet. Je Athlet wird es eine Stellplatzkarte geben (nicht wie bislang gewohnt – je Meldung eine Karte).

Die Abgabe der digitalen Stellplatzkarte erfolgt über die sogenannte Athletix-App der Firma Seltec. Diese erreichen Sie über Ihren Internetbrowser Ihres Smartphones unter folgender Adresse:

## https://athletix.app/login

Sollten Sie mit Ihrer E-Mailadresse bereits bei <u>www.lanet2.de</u> oder im service.laportal der Firma Seltec registriert sein, können Sie die vorhandenen Zugangsdaten nutzen. (<u>Hinweis:</u> Passwörter, die Sie für <u>www.lanet2.de</u> nutzen, könnten nicht, den Passwortanforderungen der Athletix-App entsprechen. In diesem Fall müssen Sie ihr Passwort im <u>www.lanet2.de</u> in Ihrem Benutzerkonto ändern (<u>http://wiki.seltec-sports.de/doku.php?id=lanet2\_faq\_nutzerverwalten&s[]=passwort</u>) (Anforderung mindestens 8 Zeichen, ein Sonderzeichen, ein Kleinbuchstabe und eine Ziffer)

Sollten Sie noch keinen Zugang zu den oben beschriebenen Portalen besitzen oder gerne eine alternative Emailadresse nutzen wollen, müssen Sie sich unter dem Menüpunkt "Registrieren" Zugang anlegen.

Nach erfolgreicher Registrierung haben sie zwei Möglichkeiten die Stellplatzkarte online abzugeben.

- Sie scannen mit Ihrer Handykamera (alternativ mit dem QR-Code Scanner auf ihrem Handy) den QR-Code der digitalen Stellplatzkarte und gelangen zur Anmeldeseite des digitalen Stellplatzes in der App um diese im Anschluss abzugeben.
- Über den Link <u>https://athletix.app</u> gelangen sie auf die Anmeldeseite des digitalen Stellplatzes. Nach der Anmeldung auf der Seite, haben sie die Möglichkeit den QR-Code der digitalen Stellplatzkarte direkt über die APP zu scannen. <u>Hinweis:</u> In Ihren Einstellungen muss der Zugriff auf die Handykamera durch den von Ihnen genutzten Browser (z.B Safari, Google Chrome) freigeschaltet sein.

Die Handhabung des Abgebens und des Zurückziehens beschreibt die Firma Seltec hier

## http://wiki.seltec-

sports.net/doku.php?id=taf3\_digireg&s[]=stellplatz#die\_digitale\_stellplatzkarte\_aus\_athleten-\_\_betreuersicht

Die Abgabe und das Zurückziehen der Stellplatzkarten ist sofort möglich, nachdem Sie die Startunterlagen inkl. der Stellplatzkarten mit dem QR-Code erhalten haben bis 60 min vor der jeweiligen Disziplin.